SORABITO

注文するユーザの皆さまへ

# i-Rental 注文 マニュアル -注文画面 メッセージ・マイページ編-

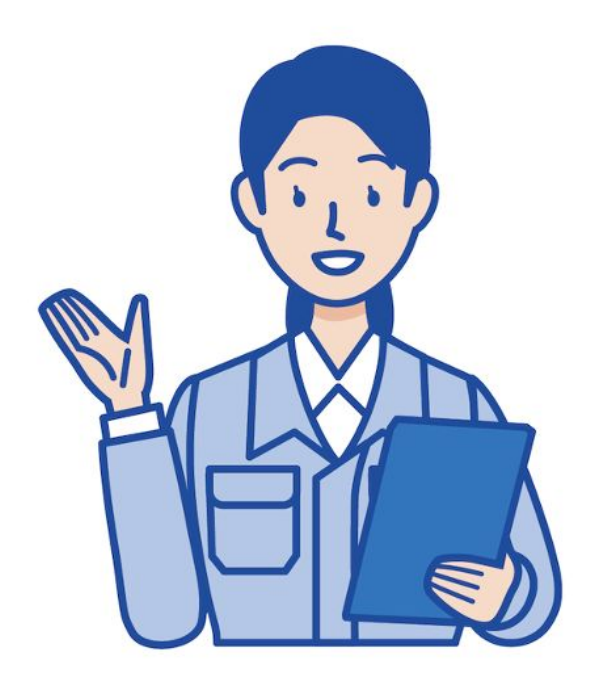

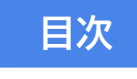

1. <u>メッセージを送る</u>

2. マイページでできること

2025/04/10版

この注文に対して 相談したいな

メッセージを送る

メッセージ機能とは…

注文や商品に対して、チャットのようにメッセージのやり取りができる機能です。

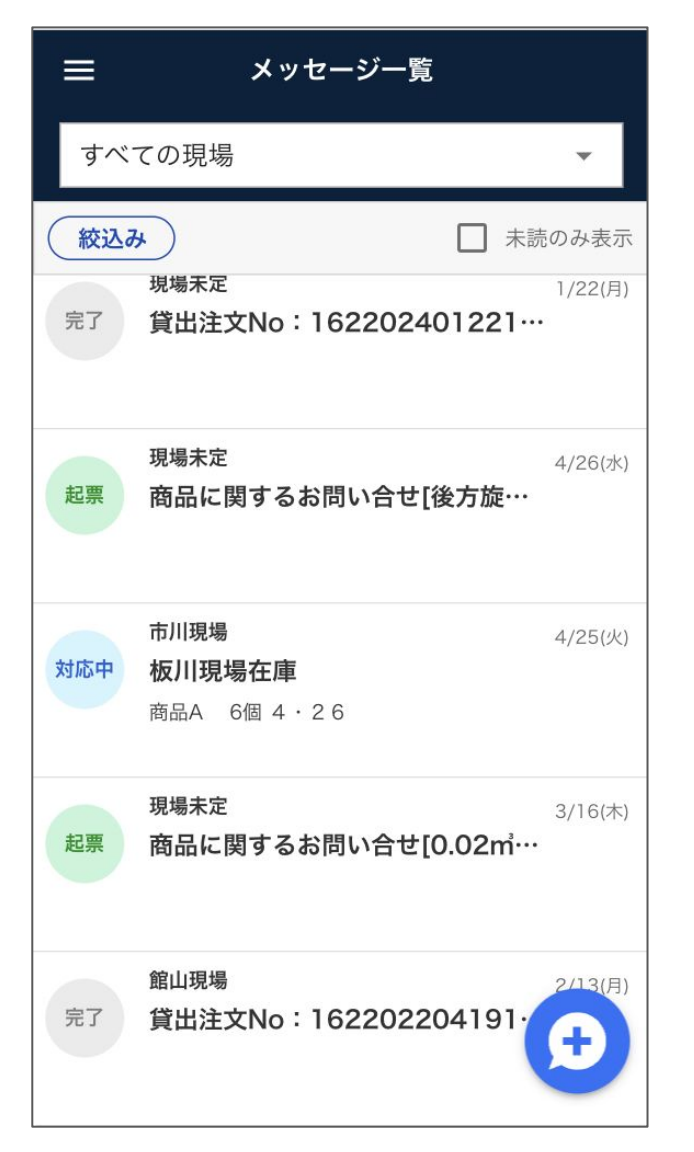

メッセージ機能 ・注文や商品に対して気軽に質問ができます ・起票・対応中・完了のステータスで確認できます (ステータスはレンタル会社管理画面にて操作) ・メッセージが届いた時、登録のアドレスにメールが届く ように設定できます 新着通知の設定は、 マイページのメール通知設定を ご確認ください!

※メッセージ機能をご利用いただくには、あらかじめレンタル会社にてメッ セージ機能の設定が必要です。 メニューにない場合は、レンタル会社へお問い合わせください。

### メッセージを確認します。

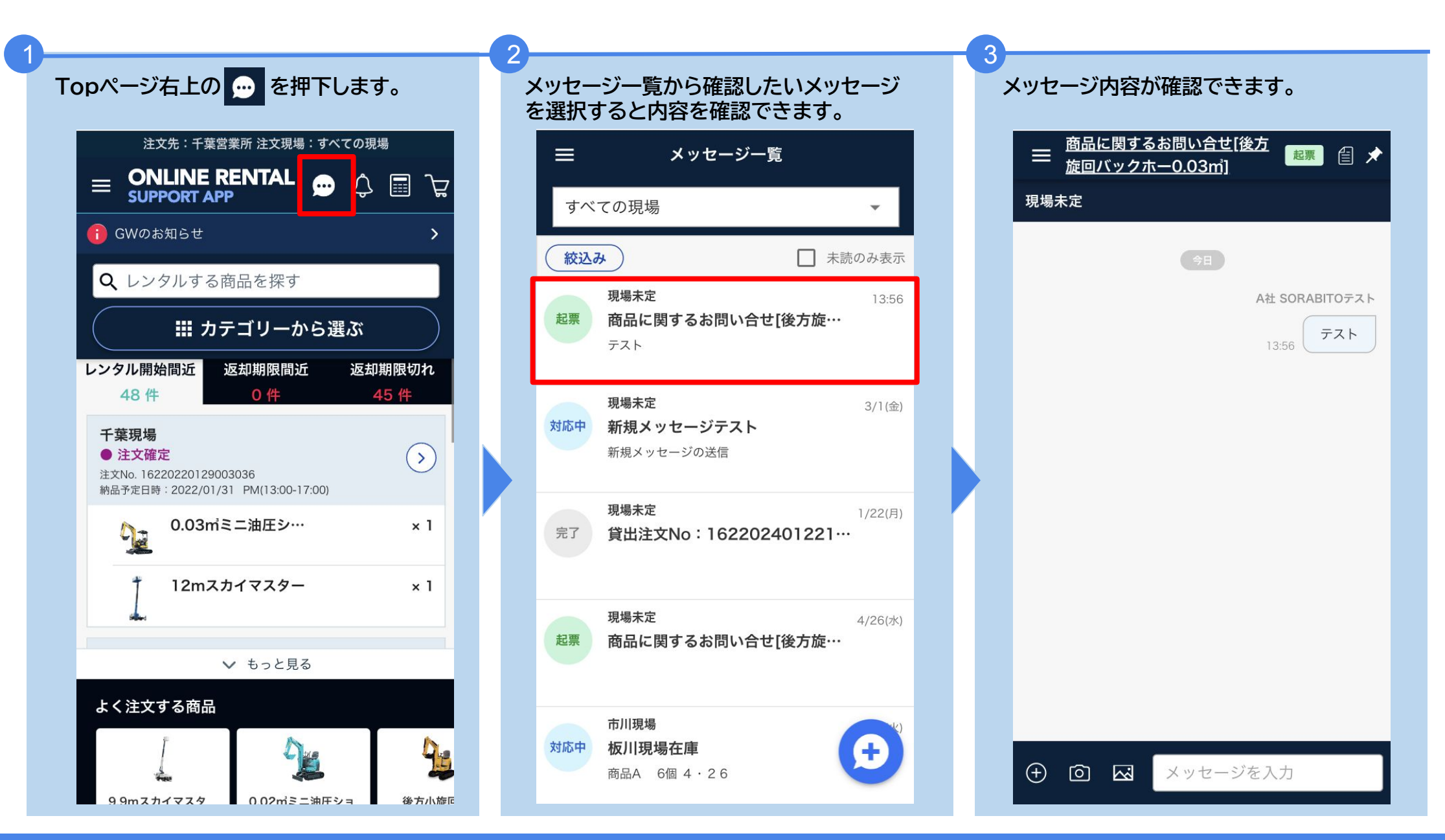

#### 新規メッセージを立ち上げて送信します。

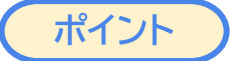

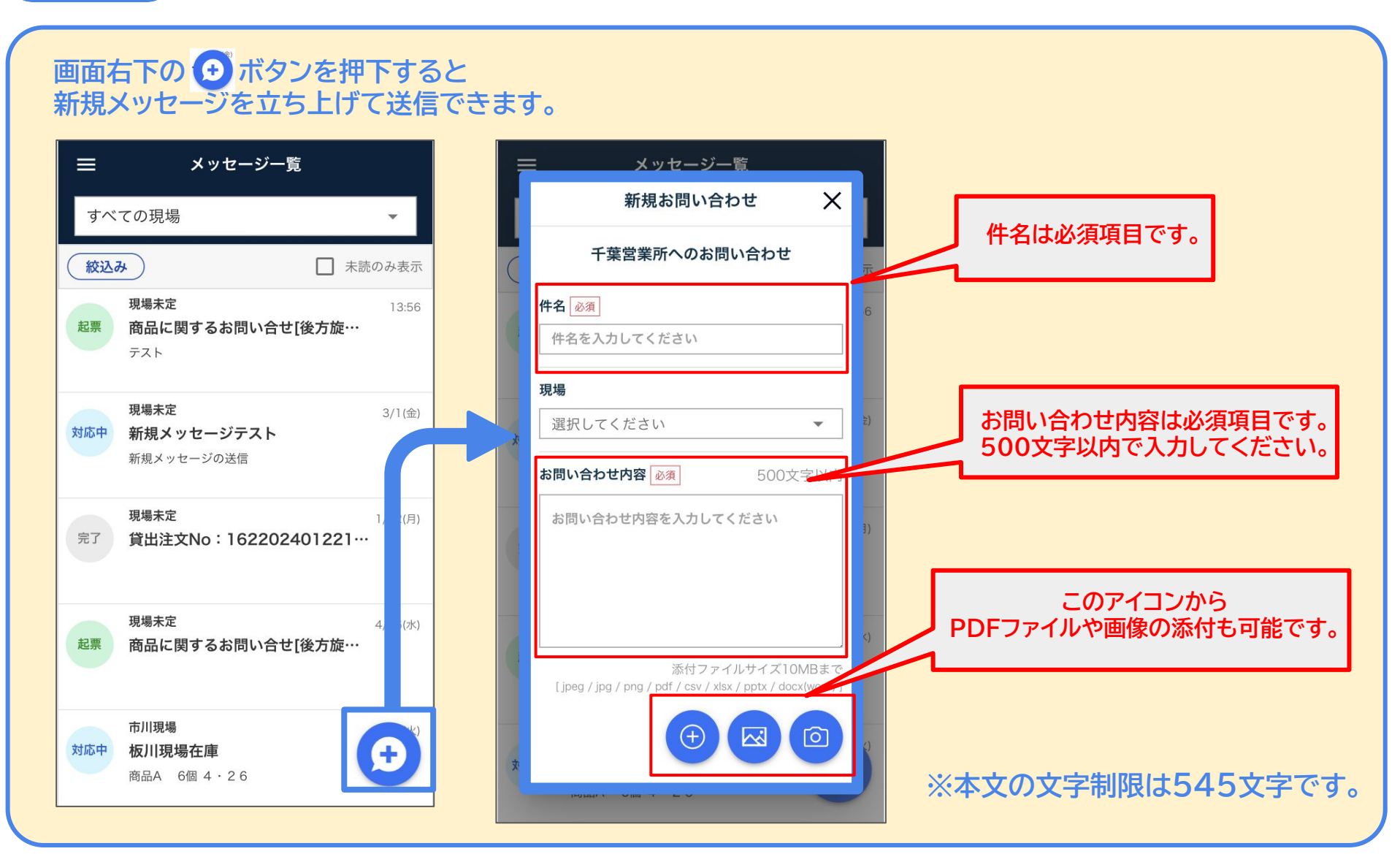

# 項目ごとにメッセージを送信することができます。

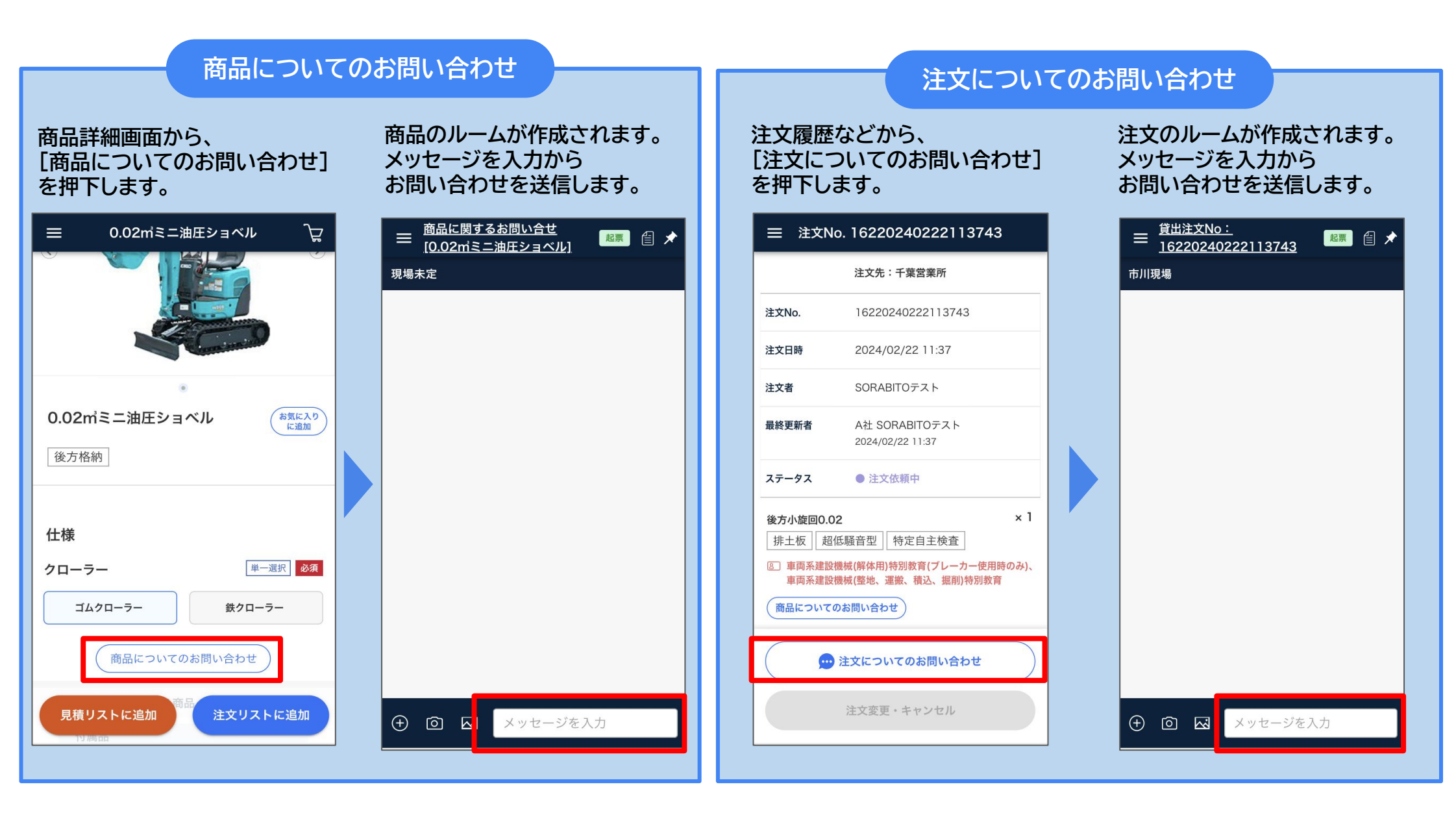

## 項目ごとにメッセージを送信することができます。

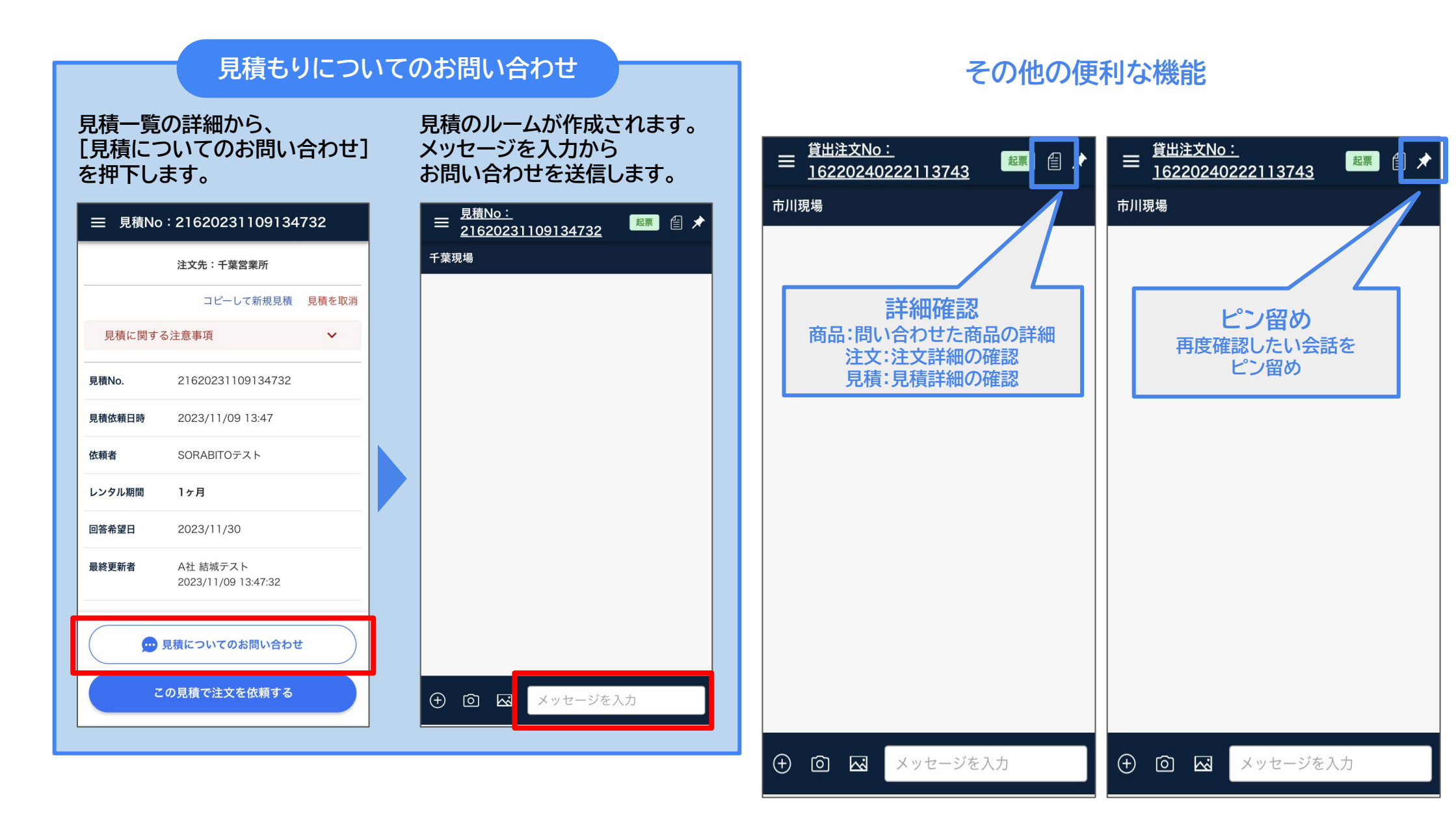

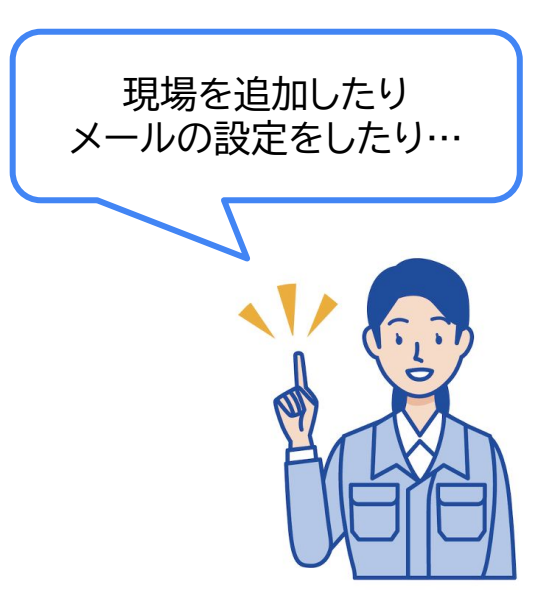

# マイページでできること

マイページでできること

#### 各種機能の登録や編集が行えます。

| メニューから<br>[マイページ]を押下します。       | - | マイページが表示されます。              |              |
|--------------------------------|---|----------------------------|--------------|
| × <sup>)現場</sup>               |   | ≡ マイページ 众                  |              |
|                                |   |                            |              |
| RENT レンタル                      |   |                            |              |
| 稼働一覧・返却                        |   | 注文先: 千葉営業所<br>注文現場: すべての現場 |              |
| 返却期限切れ       近対期限切れ       45 件 |   | (注文先・現場変更)                 |              |
| 学 再注文 ()                       |   |                            |              |
| □ 見積一覧 × 1                     |   | 新規現場情報登録                   | 各種機能の設定や編集はマ |
| ···· メッセージ                     |   | お気に入り                      | (1ハーシから!     |
| (1) マイページ                      |   | ☆ お気に入り一覧 ><br>現場情報        |              |
| よ知らせ                           |   | 現場情報一覧 >                   | $\frown$     |
| De                             |   | 利用者情報                      |              |
|                                |   | ↓↓↓ 利用者一覧 >                | 6.1.5        |
| 1877年1月1日11-122                |   |                            |              |
| うっと見る >                        |   |                            |              |
|                                |   |                            |              |
| ー ログアウト 0.45m油圧ショベル            |   | 利用規約 プライバシーポリシー            |              |

### 会員情報の変更や、ログインしている現場の変更、利用者の登録などが行えます。

| │ ☰ マイページ △                            |           |                                                      |
|----------------------------------------|-----------|------------------------------------------------------|
| <sub>A社</sub><br>SORABITO テスト          | 新規現場情報登録  | 新たに現場・配送先の情報を登録することができます。                            |
| 注文先: 千葉営業所<br>注文現場: すべての現場<br>注文先・現場変更 | 新規利用者登録   | 新たに利用者の情報を登録することができます。*管理者ユーザのみ                      |
| 新規現場情報登録         新規利用者登録               | ☆ お気に入り一覧 | お気に入りに追加した商品を一覧で確認・解除できます。<br>ここから注文リストに追加することも可能です。 |
|                                        |           |                                                      |
| ☆ お気に入り一覧 >                            | 現場情報一覧    | 登録済みの現場情報(現場管理コード・住所・担当者)を確認できます。                    |
| 現場情報                                   |           |                                                      |
| ∠ 現場情報一覧 >                             |           |                                                      |
| 利用者情報                                  |           | 利用者の情報を確認でさます。                                       |
| ─────────────────────────────────>     |           |                                                      |
| 各種設定                                   |           | 会員情報の編集ができます。                                        |
| ♀ 会員情報編集 >                             | 会員情報編集    | メールアドレス等が変更する場合はこちらから編集します。                          |
| > メール通知設定 >                            |           |                                                      |
| ← ログアウト >                              | > メール通知設定 | 各種メールの通知設定を行えます。(設定おすすめ!)                            |
| 利用規約 プライバシーポリシー                        |           |                                                      |

#### 新規現場情報登録·現場情報一覧

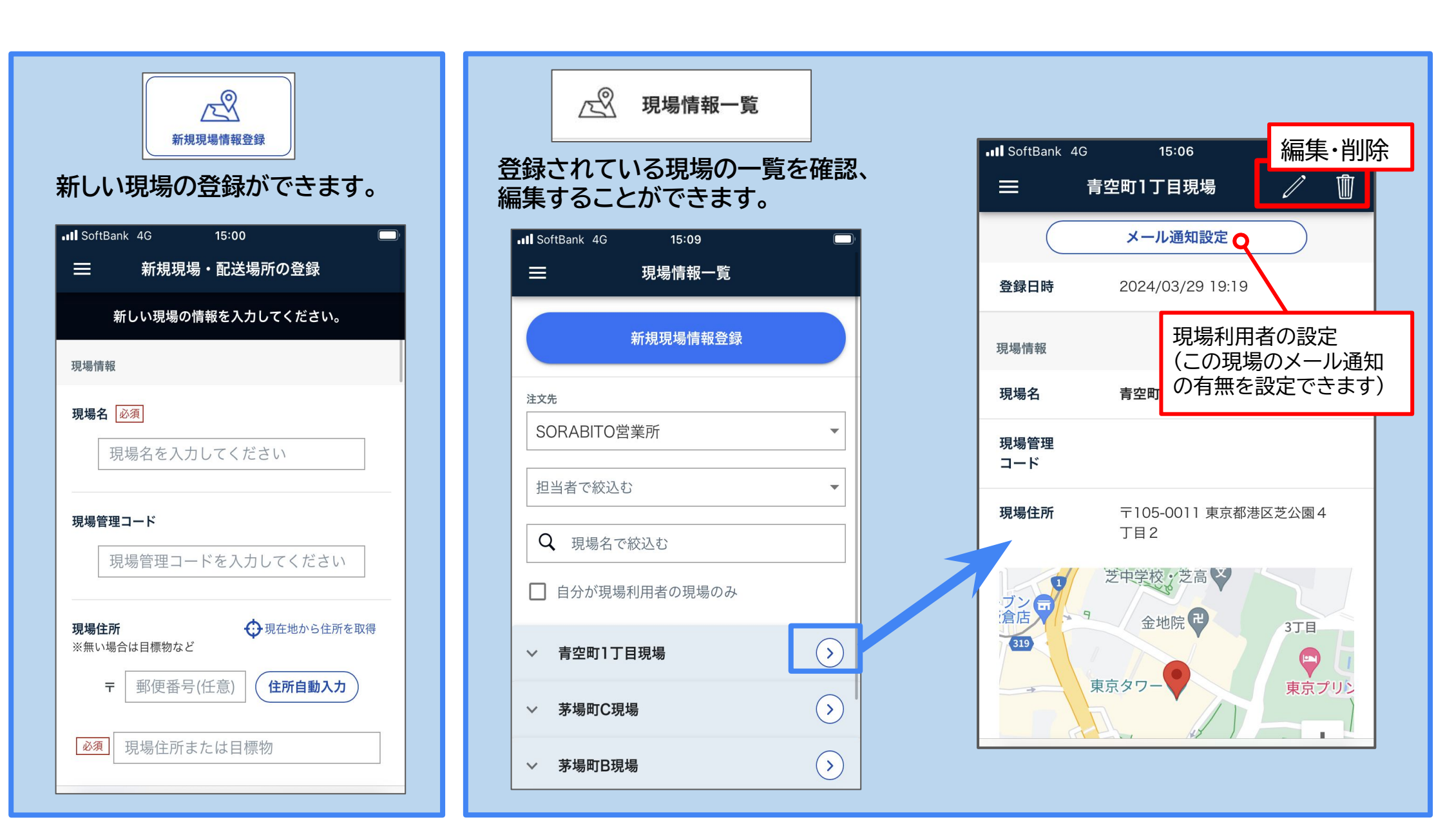

マイページで出来ること

お気に入り一覧

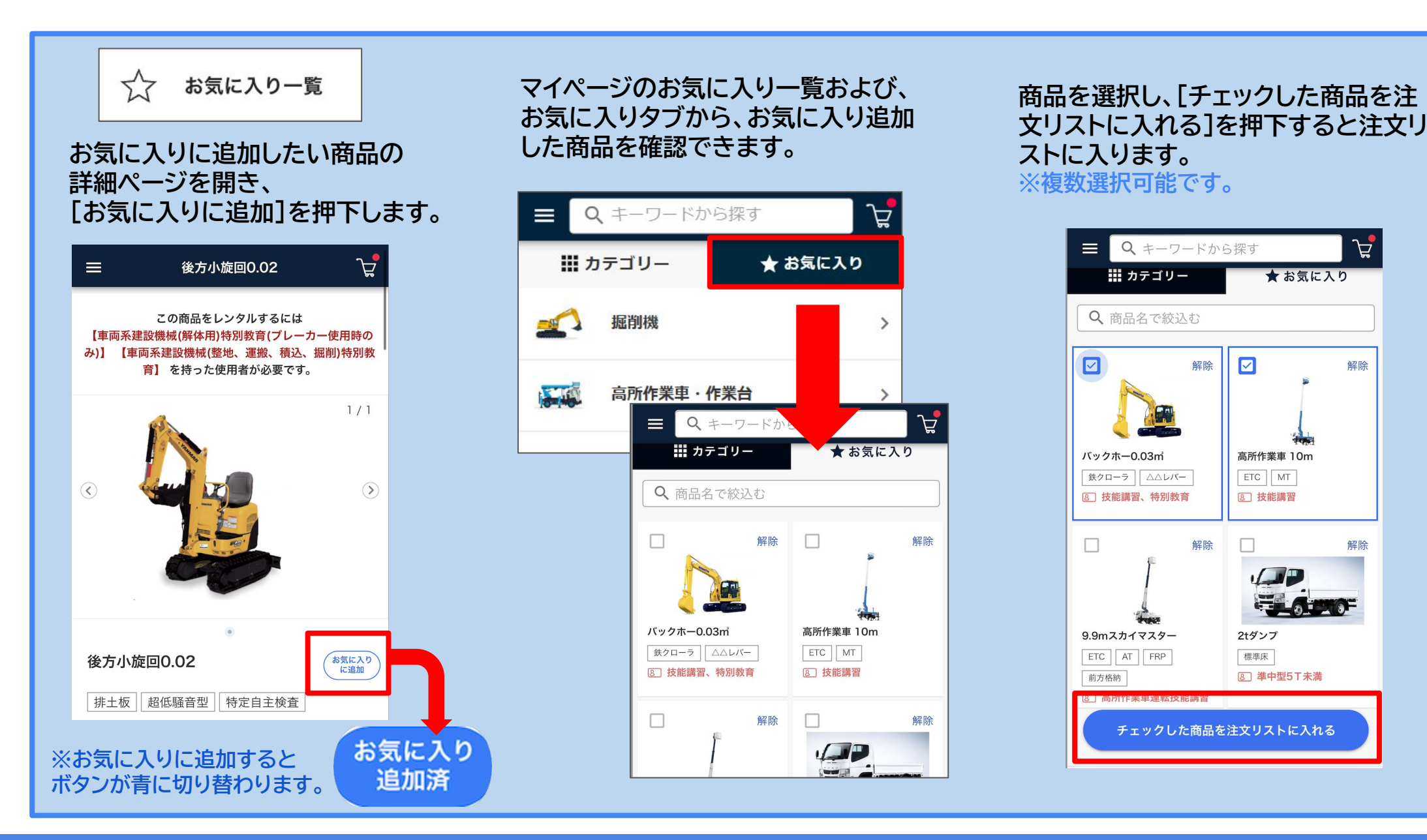

#### 会員情報編集

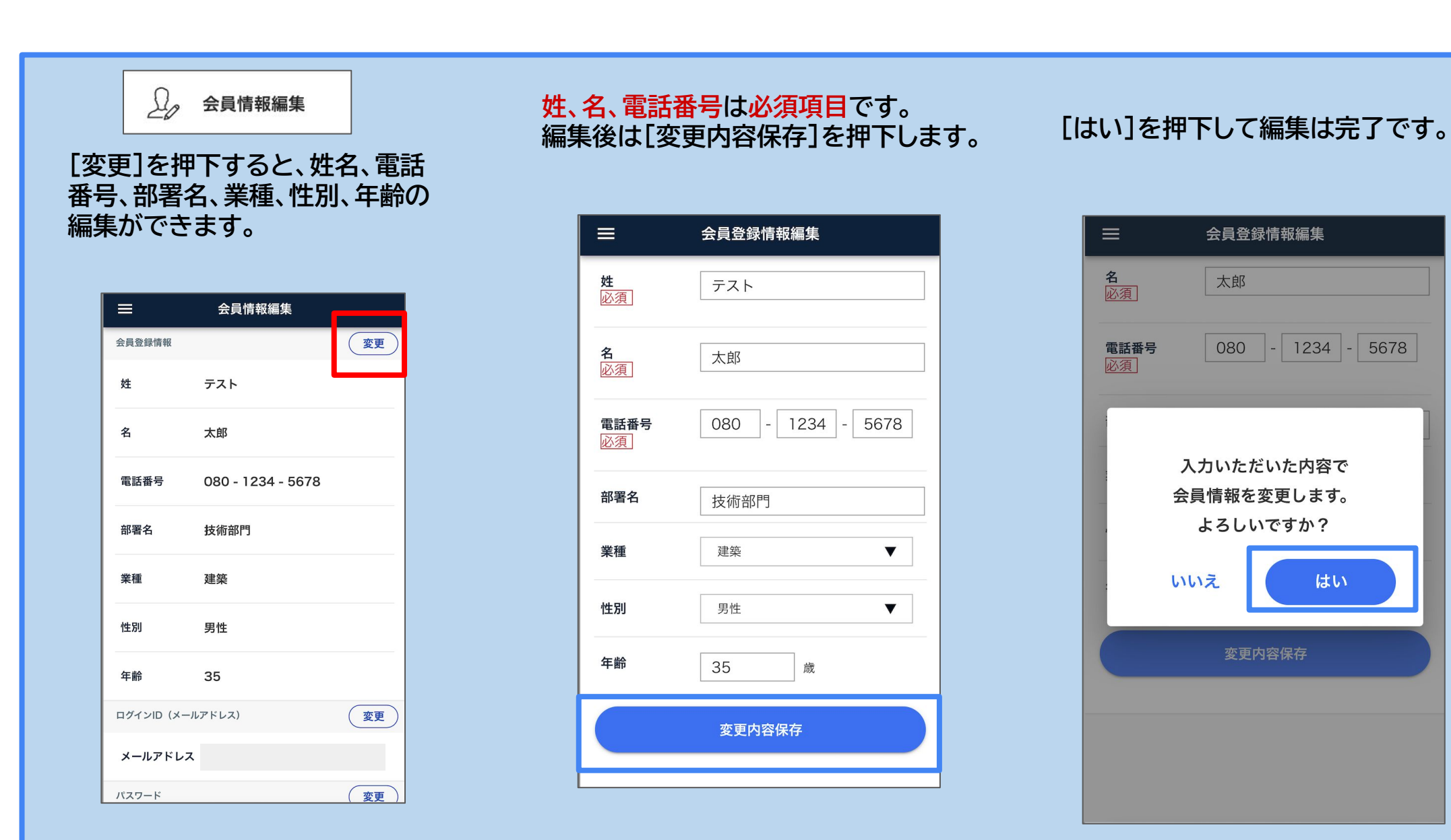

#### 会員情報編集

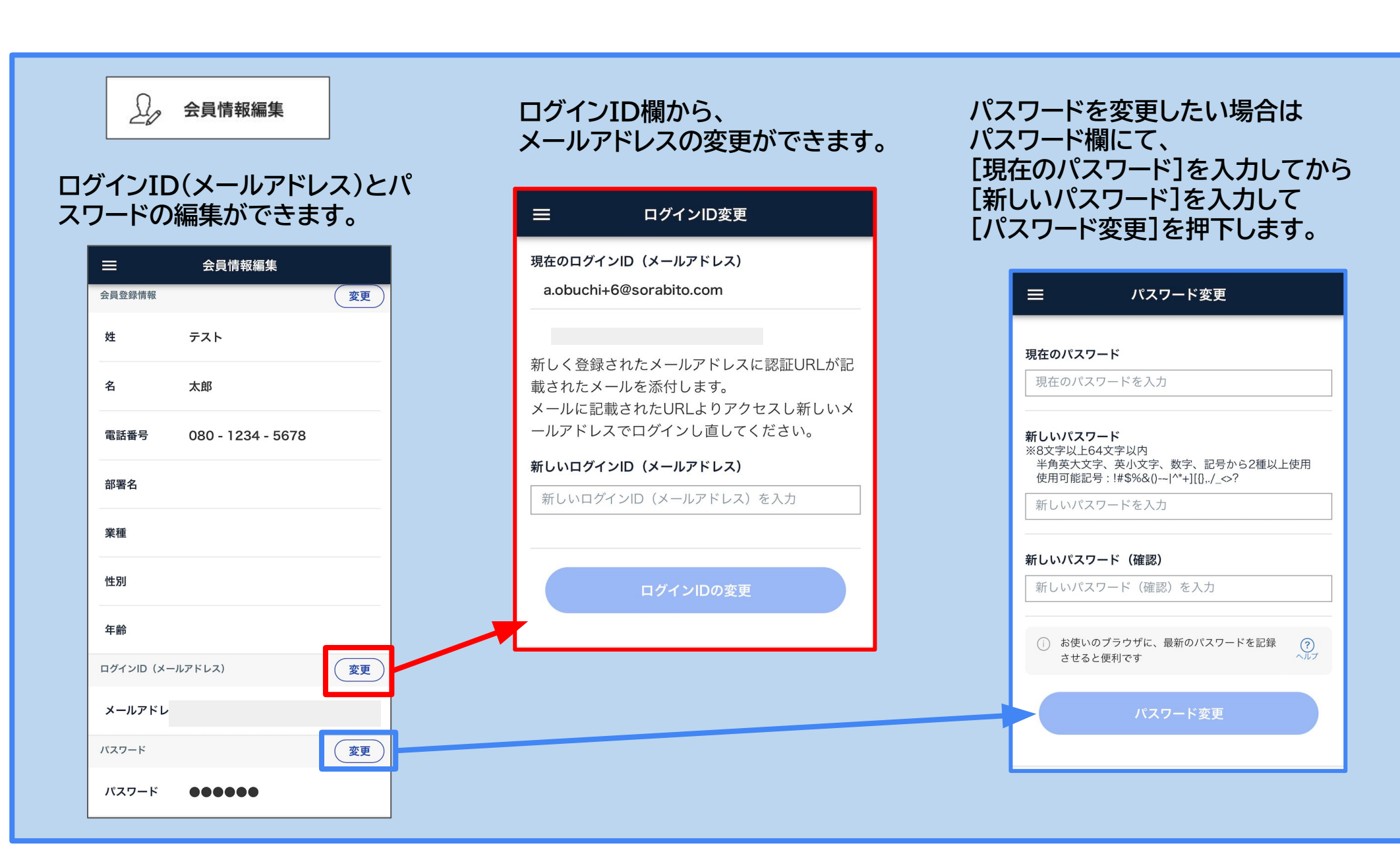

#### メール通知設定

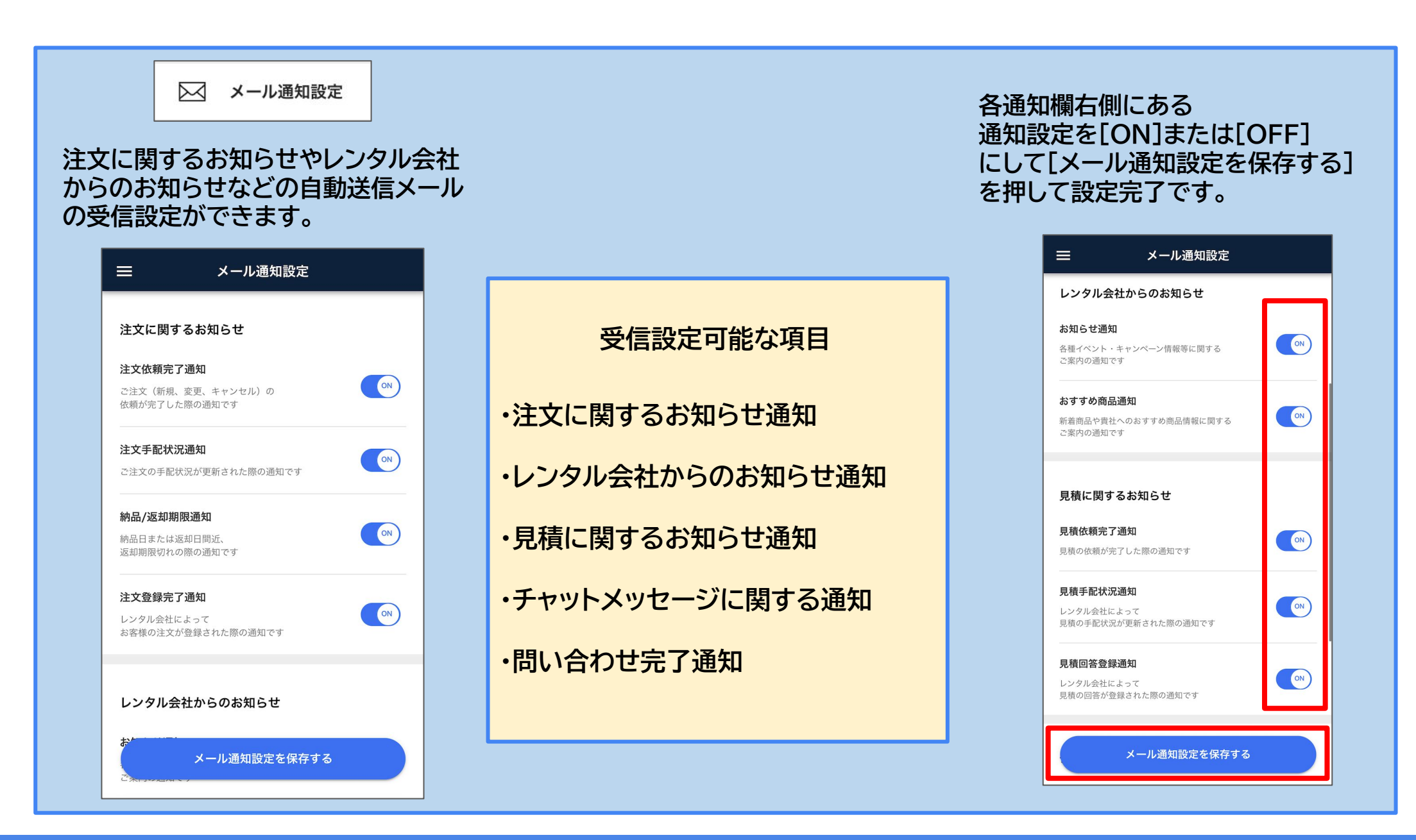

# SORABito